## ้ขั้นตอนการส่งบทความสำหรับผู้เขียนงานวิจัย

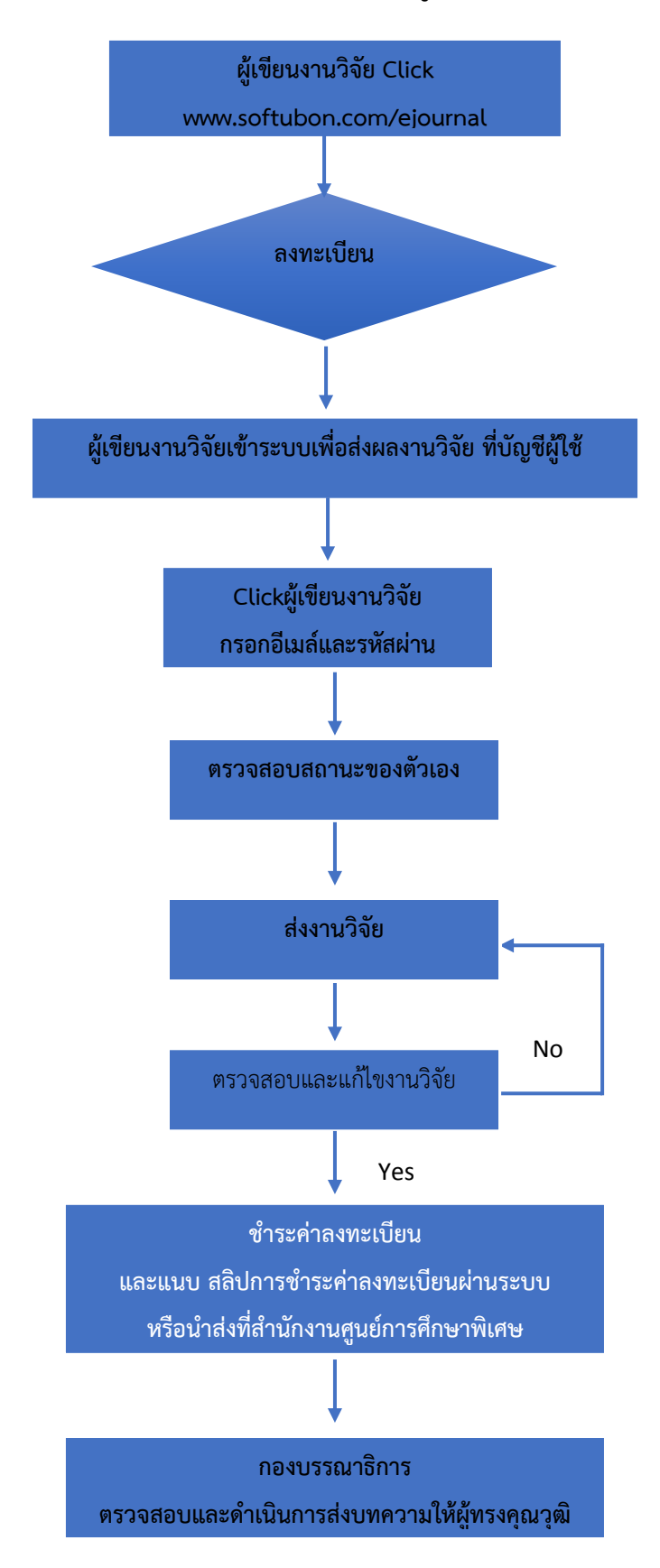

#### <u>หมายเหตุ</u>

ผู้เขียนงานวิจัยต้องตรวจสอบความถูกต้องของบทความ และต้องชำระค่าลงทะเบียน แจ้งผ่านระบบ หรือส่งข้อมูลการ ชำระค่าลงทะเบียนที่สำนักงานบัณฑิตวิทยาลัย <u>บทความวิจัยของผู้เขียนงานวิจัยจะสามารถดำเนินการขั้นตอนต่อไปได้ก็ต่อเมื่อ</u> <u>มีการแจ้งชำระค่าลงทะเบียนแล้วเท่านั้น</u> 1. www.softubon.com/ejournal

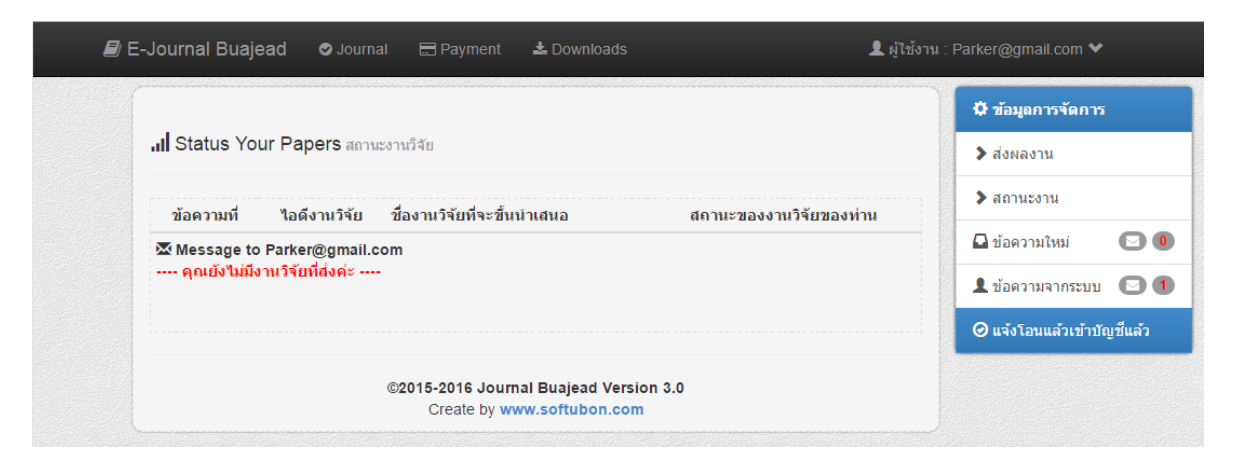

ศึกษาข้อมูลจากหน้าแรก ซึ่งประกอบด้วย ข้อมูลเกี่ยวกับการส่งผลงานวิจัย การลงทะเบียน ขั้นตอนการส่งผลงานวิจัยตัวอย่างเอกสารงานวิจัย ดาวน์โหลดเทมเพลต

2. ลงทะเบียน

| ┛ E-Journal Buajead | 🗢 Journal 🛛 🖃 Paymen | 🕹 Downloads                                                         | 🌡 Buajead Sign In |
|---------------------|----------------------|---------------------------------------------------------------------|-------------------|
|                     | . บทค                | วามวิจัย 🔘 บทความวิชาการ 🔘 บทความจากวิทยานิพนธ์                     |                   |
|                     | หมาย                 | <b>เลขบัตรประชาชน 13 หลัก</b> หมายเลขบัตรประชาชน 13 หลัก            | ตรวจสอบข้อมูล     |
|                     | ต่านว                | หน้าชื่อ นาย                                                        | Ŧ                 |
|                     | ชื่อจรั              | ง กรอกชื่อจริง                                                      |                   |
|                     | สกุล                 | กรอกนามสกุล                                                         |                   |
|                     | ระดับ                | <mark>าารศึกษา</mark> ปริญญาตรี                                     | ¥                 |
|                     | สาขา                 | สาขาวิชาที่เรียน                                                    |                   |
|                     | ประเภท               | หน่วยงาน                                                            |                   |
|                     | 🔘 ภาย                | ในมหาวิทยาลัยราชภัฏอุบลราชธานี 🔘 ภายนอกมหาวิทยาลัยราชภัฏอุบลราชธานี |                   |
|                     | ชื่อห                | ้วยงาน ชื่อหน่วยงานของท่าน                                          |                   |
|                     | ที่อยู่              | ที่อยู่ที่สามารถติดต่อได้                                           |                   |
|                     | เบอร์                | <mark>เทรศัพท์</mark> กรอกเบอร์ศัพท์ที่สามารถติดต่อใต้              |                   |
|                     | โทรส                 | าร เมอร์แฟกซ์                                                       |                   |
|                     | ประเภท               | ปุคคล                                                               |                   |
|                     | 🔘 цер                | ลทั่วไป 🔘 นักวิชาการ 🔘 นักศึกษา                                     |                   |
|                     | รายละเ               | มียดการเข้าใช้งานระบบ                                               |                   |
|                     | @Er                  | iail กรอก email ของท่าน                                             |                   |
|                     | รหัสเ                | าน รหัสผ่านที่ต้องการเข้าระบบ                                       |                   |
|                     | ยืนยัง               | <b>รหัสผ่าน</b> กรอกรหัสเข้าระบบอีกครั้ง                            |                   |
|                     |                      |                                                                     |                   |
|                     | ତ a                  | ทะเบียนเดียวนี้                                                     |                   |
|                     |                      |                                                                     |                   |

# รายละเอียดการเข้าใช้งานระบบ จะใช้อีเมล์และรหัสผ่านในการเข้าระบบเพื่อส่งงานวิจัย

## 3. เข้าระบบเพื่อส่งผลงานวิจัย

| Login                                                                |
|----------------------------------------------------------------------|
| Lenter your email                                                    |
| Password                                                             |
| 🖴 Log in ลงทะเบียนใหม่สำหรับผู้เขียนงานวิจัย                         |
| Click ดาวมโหลดคู่มือ.                                                |
| ©2015-2016 Journal Buajead Version 3.0<br>Create by www.softubon.com |

# 4. กรอกอีเมล์และรหัสผ่านที่ได้ลงทะเบียนไว้ในเบื้องต้น

| Login                                                                |
|----------------------------------------------------------------------|
| Parker@gmail.com                                                     |
| • ••••                                                               |
| 🔒 Log in ลงทะเบียนใหม่สำหรับผู้เขียนงานวิจัย                         |
| Click ดาวนโหลดคู่มือ.                                                |
| ©2015-2016 Journal Buajead Version 3.0<br>Create by www.softubon.com |

5. ขั้นตอนการตรวจสอบสถานะของตัวเอง ประกอบด้วย ส่งผลงาน สถานะงานวิจัย ข้อความแจ้งเตือนใหม่ แจ้งเตือน จากระบบงาน

|                                                                               | 🗘 ข้อมูลการจัดการ             |
|-------------------------------------------------------------------------------|-------------------------------|
| "II Status Your Papers สถานะงานวิจัย                                          | > ส่งผลงาน                    |
| ข้อความที่ "ไอดีงานวิจัย ชื่องานวิจัยที่จะขึ้นน่าเสนอ สถานะของงานวิจัยของท่าน | > สถานหงาน                    |
| ⊠ Message to Parker@gmail.com<br>คุณยังไม่มีงานวิจัยที่ส่งค่ะ                 | 🖸 ข้อความใหม่ 💽               |
|                                                                               | 👤 ข้อความจากระบบ 💿            |
|                                                                               | ── 🥝 แจ้งโอนแล้วเข้าบัญชีแล้ว |
| ©2015-2016 Journal Buajead Version 3.0                                        |                               |

6. กรอกชื่องานวิจัย ตรวจสอบความถูกต้องและแนบไฟล์บทความวิจัยส่ง

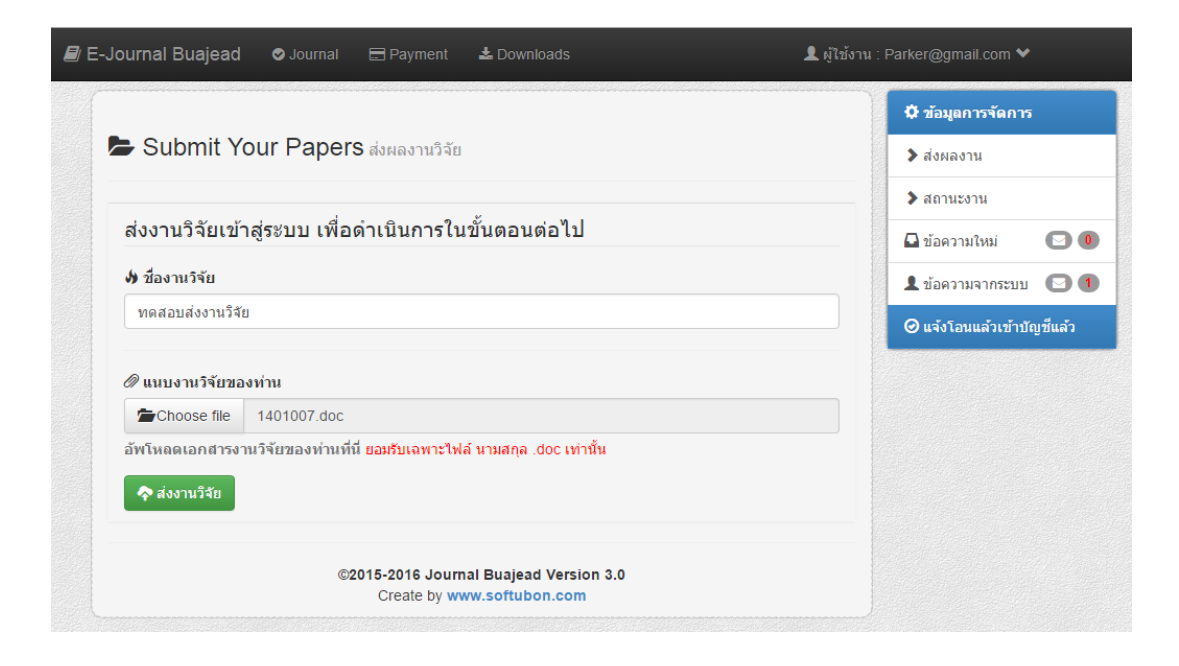

7. ส่งบทความใหม่ในกรณีที่มีการแก้ไขหรือข้อมูลไม่ครบต้องดำเนินการ ก่อนการชำระค่าลงทะเบียน

| 오 คุณได้ส่งงานวิจัยแล้ว สามารถส่งได้ 1 งานวิจัยเท่านั้นค่ะ | 3 |
|------------------------------------------------------------|---|

#### 8. แจ้งโอนเงินผ่านระบบพร้อมแนบ สลิปการชำระค่าลงทะเบียน

| รหัสงานวิจัยที่ลงทะเบียน | 1240700067930                                        |                                                |
|--------------------------|------------------------------------------------------|------------------------------------------------|
|                          | 1349700067829                                        |                                                |
| *                        |                                                      | 上 แจ้งเดือนจากระบบงาน 💽 🛈                      |
| บญชธนาคารหเอน            | 452-0-27419-2 สาขายิ่งเจริญปาร์ค                     | <ul> <li>\$ แจ้งโอนเงินต่าลงทะเบียน</li> </ul> |
| ยอดเงินที่โอน            | 500.10                                               | กำหนดปิดระบบส่งผลงาน                           |
|                          | L                                                    | วันที่ 28 พฤศจิกายน 2557                       |
| วันที่โอน                |                                                      | เวลา 23:59 น. เหดือเวลาอีก 5 วัน               |
|                          |                                                      |                                                |
| เวลาโอน                  | 15.15                                                |                                                |
|                          | แบบไฟถ์ส่ง                                           | 7 1แล้งชำระค่าลงทะ                             |
|                          | เลือกไฟล์ ไม่ได้เลือกไฟล์ใด<br>สอีปหลัดรามอาร์โมหลัง | 7.16601013041161100                            |
|                          |                                                      |                                                |
|                          | 금 แจ้งโอนต่าลงทะเบียน                                |                                                |
|                          |                                                      |                                                |
|                          |                                                      |                                                |

7.2แนบไฟล์การชำระค่าลงทะเบียน

<u>ในกรณีที</u>่ ผู้วิจัยแจ้งผ่านระบบและแนบไฟล์การชำระค่าลงทะเบียนแล้วแต่ระบบยังขึ้นยอดค้างชำระทั้งนี้ เนื่องมาจากอยู่ระหว่างกองบรรณาธิการตรวจสอบข้อมูลความถูกต้องของบทความวิจัยและ ข้อมูลชำระ ค่าลงทะเบียนจริงของผู้เขียนบทความ หลังจากนี้ระบบถึงจะแจ้งว่าท่านได้ชำระค่าลงทะเบียนแล้ว

9. ผู้เขียนงานวิจัยสามารถตรวจสถานะงานวิจัยและข้อมูลแจ้งเตือนจากระบบได้ที่ บัญชีผู้ใช้งาน ในส่วนผู้เขียน งานวิจัย กรอกข้อมูล อีเมล์ และรหัสผ่าน ของผู้เขียนวิจัยที่มีการลงทะเบียนไว้ในเบื้องต้น ที่ https://www.softubon.com/ejournal/app/memberlogin

|         |                           |                                 |                         | 🗘 ข้อมูลการจัดการ          |
|---------|---------------------------|---------------------------------|-------------------------|----------------------------|
| Mess    | ages ข้อความจากระบ        | 121                             |                         | > ส่งผลงาน                 |
|         |                           |                                 |                         | > สถานะงาน                 |
| 🚨 คุณได | จ้รับการแจ้งเดือนจากร     | ระบบ จำนวน <b>1</b> ข้อความ.    | ×                       | 🗳 ข้อความใหม่ 💿 🌗          |
| ลำดับ   | <mark>ไอดีงานวิจัย</mark> | ชื่องานวิจัยที่จะขึ้นนำเสนอ     | สถานะของงานวิจัยของท่าน | 💄 ข้อความจากระบบ 💽 🛽       |
| 0       | 1349700097108             | ทดสอบ                           | ยอดค้างช่าระ 💽 B4000THB | \$ แจ้งโอนเงินค่าลงทะเบียน |
|         |                           | ©2015-2016 Journal Buajead Vers | sion 3.0                |                            |

ศูนย์การศึกษาพิเศษ มหาวิทยาลัยราชภัฏอุบลราชธานี เลขที่ 2 ถ.ราชธานี ต.ในเมือง อ.เมือง จ.อุบลราชธานี 34000 http://www.softubon.com/ejournal